## Notes on Scottish Salon 'ONLINE ENTRY'

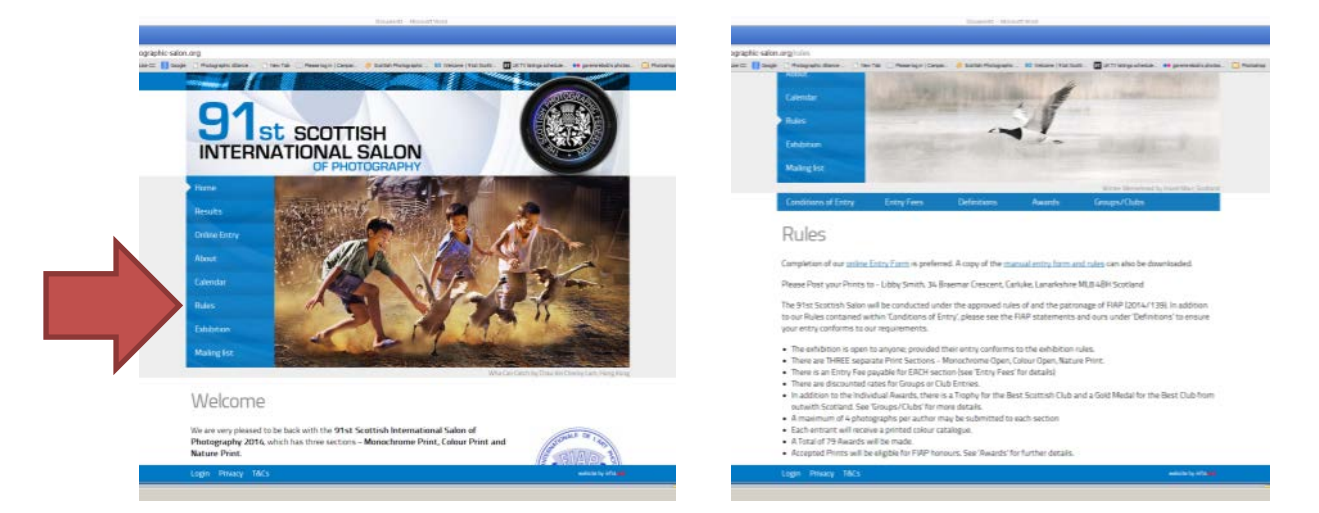

BEFORE STARTING YOUR ONLINE ENTRY; PLEASE READ <u>ALL</u> OF THE 'RULES SECTIONS' WHICH INCLUDE 'CONDITIONS OF ENTRY' 'ENTRY FEES' 'DEFINITIONS' & 'GROUP/CLUBS SECTION', WHICH CAN ALL BE FOUND UNDER THE 'RULES' MENU BY CLICKING AT THE 'YELLOW ARROWS' AS SHOWN BELOW

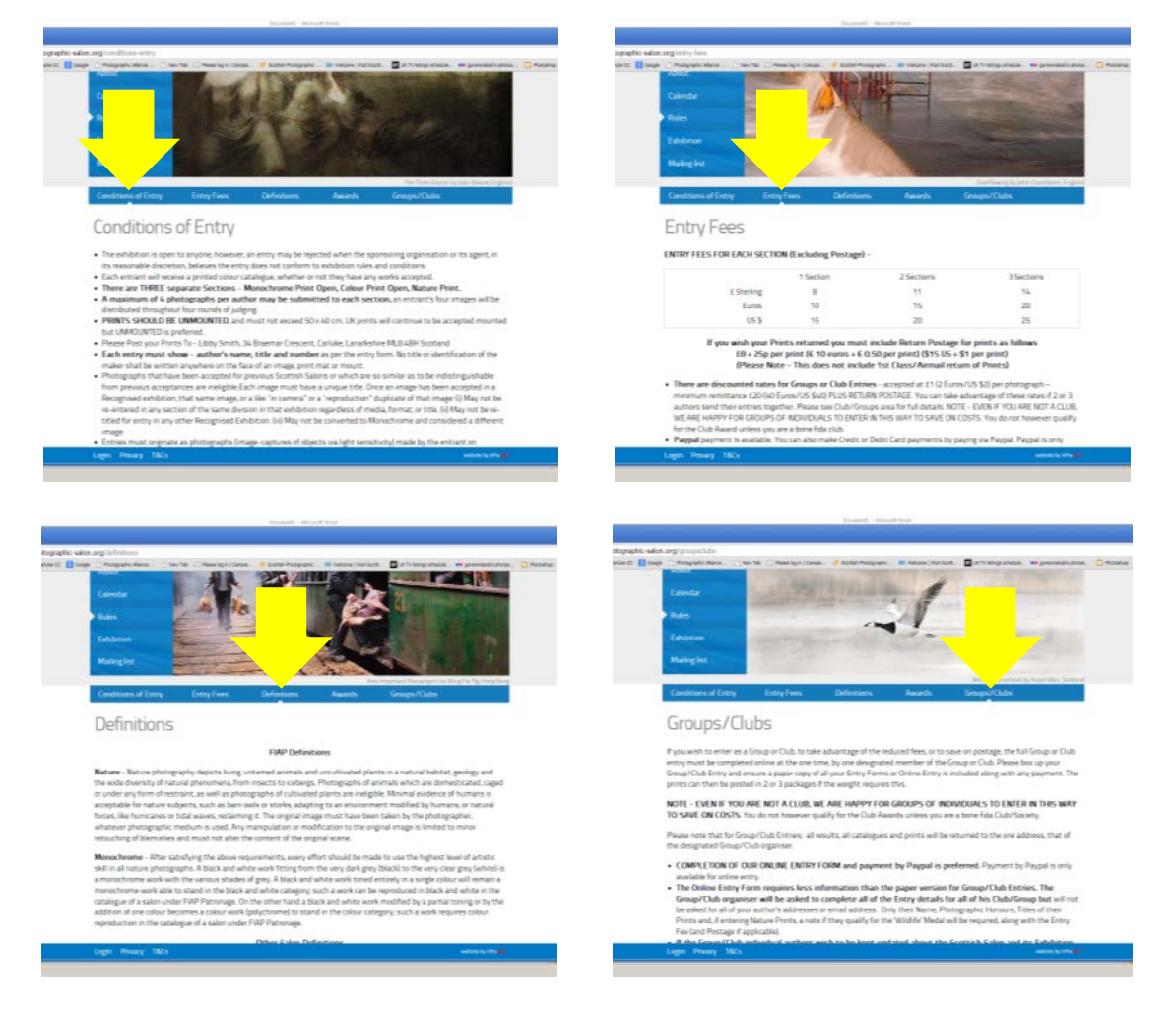

# VALIDATING YOUR EMAIL ADDRESS

SELECT 'ONLINE ENTRY' FROM THE WEBSITE MENU

FILL OUT <u>ALL</u> YOUR DETAILS USING THE AREA SHOWN AT THE '**BLUE**' **ARROW** BELOW

NOTE - YOU <u>CANNOT</u> USE THE '**QUICK LOGIN' (AT RED CROSS)** AT THIS STAGE THIS IS ONLY FOR AFTER YOU HAVE HAD YOUR EMAIL ADDRESS VALIDATED

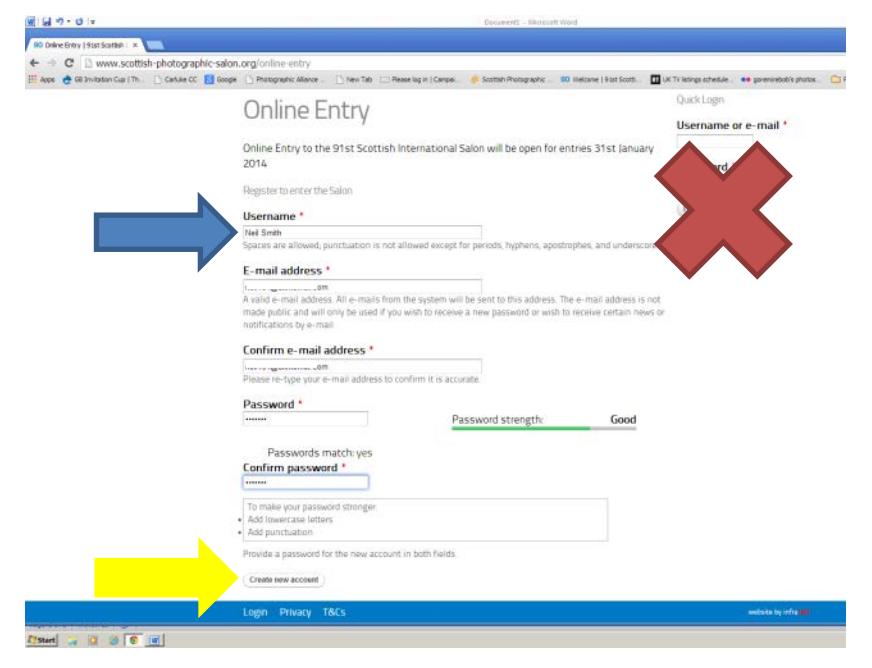

### AFTER YOU HAVE FILLED IN YOUR DETAILS CLICK ON 'CREATE NEW ACCOUNT' (AT THE YELLOW ARROW)

YOU WILL THEN SEE THE FOLLOWING SCREEN APPEAR TELLING YOU THAT **'YOU STILL NEED TO VALIDATE YOUR EMAIL ADDRESS'** BEFORE YOU CAN ENTER.

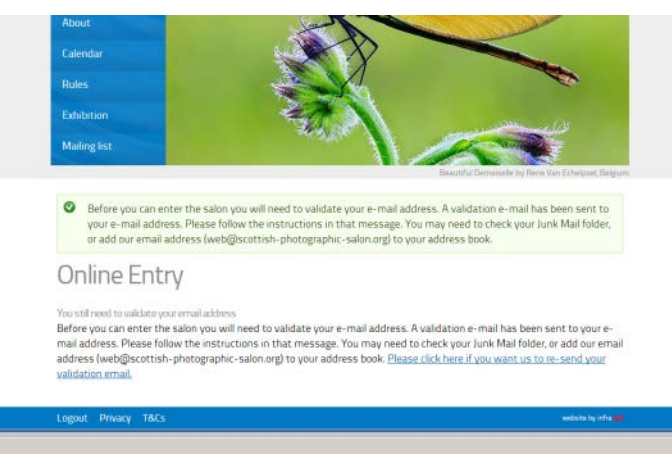

A VALIDATION EMAIL HAS BEEN SENT TO YOUR EMAIL ADDRESS. PLEASE FOLLOW THE INSTRUCTIONS IN THAT MESSAGE.

#### TO VALIDATE YOUR EMAIL ADDRESS;

LEAVE YOUR BROWSER OPEN (i.e. Internet Explorer, Google Chrome.. or other)

AND GO TO YOUR EMAIL INBOX AND 'CLICK ON THE LINK' WE HAVE JUST SENT YOU. NOTE – YOU MAY NEED TO CHECK YOUR JUNK MAIL FOLDER, OR ADD OUR EMAIL ADDRESS (web@scottish-photographic-salon.org) TO YOUR ADDRESS BOOK.

IF THIS EMAIL GOES IN TO YOUR SPAM/JUNK MAIL FOLDER – YOU REQUIRE TO **MOVE IT IN TO YOUR INBOX FOR THE LINK TO BE ACTIVE** 

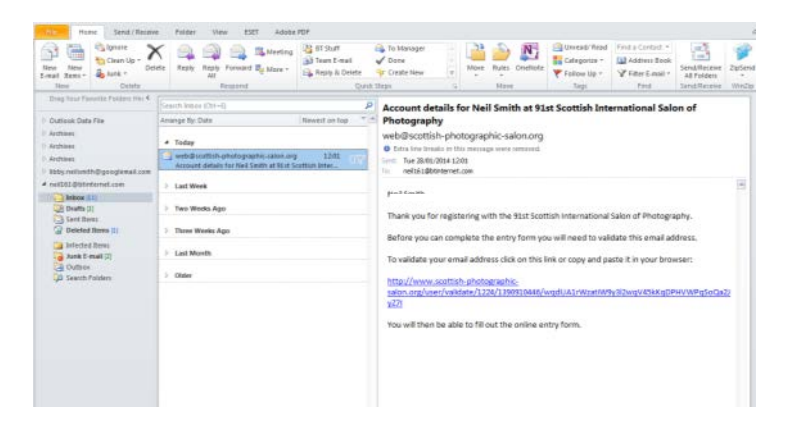

WHEN YOU CLICK, OR COPY AND PASTE THE LINK IN TO YOUR BROWSER YOU WILL SEE THAT YOU HAVE VALIDATED YOUR EMAIL ADDRESS

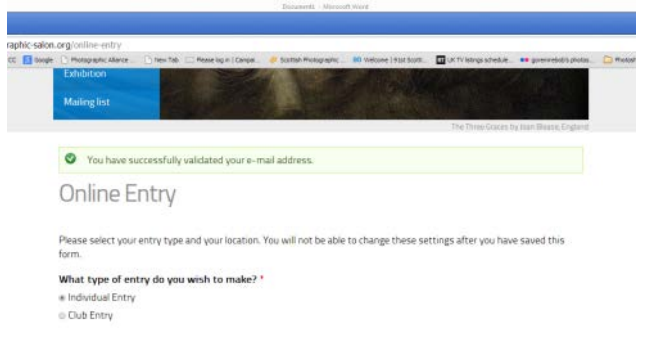

### AND YOU ARE NOW IN THE

### Scottish Salon

### **ONLINE ENTRY SECTION**

AND YOU ARE NOW FREE TO CONTINUE WITH YOUR ENTRY.

NOTE - IF AT ANY TIME YOU WANT TO LOG OUT, YOU CAN DO SO. YOU CAN THEN LOG BACK IN USING THE **'QUICK LOG IN AREA'** AT THE **'RED CROSS'** ABOVE,

USING THE USER NAME AND PASSWORD YOU HAVE ALREADY VALIDATED

# Scottish Salon ONLINE ENTRY Section

### AT THIS STAGE YOU REQUIRE TO KNOW IF YOU ARE ENTERING AS AN INDIVIDUAL (ALONE), <u>OR</u> AS A CLUB (OR GROUP OF INDIVIDUALS) <u>BEFORE</u> CONTINUING;

PLEASE ALSO ENSURE, IF YOU ARE A UK ENTRANT, THAT YOU HAVE SELECTED FROM (ENGLAND, SCOTLAND, WALES & NORTHERN IRELAND) AS THIS WILL BE USED FOR THE CATALOGUE LISTING

NOTE - YOU CANNOT CHANGE THIS SECTION AFTER YOU HAVE SAVED THIS PAGE

| raphic-salo | Lorg/online-entry                                                                                                    |
|-------------|----------------------------------------------------------------------------------------------------|
| CC 🔝 0000   | 🕒 Monaphanic Allance 🔄 hew Tals 🖂 Mexee log in ( Cangar, 🥔 Southal Monaphanic) 🕺 Welcone ( Hist South, 🔯 UK TV lidings schedule). 🚥 giver redolf of |
|             | Exhibition                                                                                                    |
|             | Mailing list                                                                                                    |
|             | The TransProver by the Bases Pro                                                                                                    |
|             |                                                                                                    |
|             | You have successfully validated your e-mail address.                                                                                                |
|             | Online Entry                                                                                                    |
|             | Please select your entry type and your location. You will not be able to change these settings after you have saved this form.                      |
|             | What type of entry do you wish to make? *                                                                                                    |
|             | * Individual Entry                                                                                                    |
|             | Club Entry                                                                                                    |
|             | Where are you sending your entries from? *                                                                                                    |
|             | UK                                                                                                    |
|             | © Europe                                                                                                    |
|             | <ul> <li>Rest of world</li> </ul>                                                                                                    |
|             | Which part of the UK are you from?*                                                                                                    |
|             | England                                                                                                    |
|             | * Scotland                                                                                                    |
|             | © Wales                                                                                                    |
|             |                                                                                                    |
|             | Northern Ireland                                                                                                    |
|             | Northern Ireland<br>(see                                                                                                    |

WHEN YOU HAVE COMPLETED THESE DETAILS CLICK 'SAVE'

IF YOU HAVE SELECTED CLUB/GROUP ENTRY PLEASE SEE INSTRUCTIONS LATER IN THIS PDF.

IF YOU HAVE SELECTED

## **INDIVIDUAL ENTRY**

### YOU WILL THEN SEE THE FOLLOWING SCREEN

WHERE YOU ARE ASKED FOR YOUR AUTHOR NAME AND HONOURS AND PRINT DETAILS AS WELL AS HOW YOU WANT YOUR PRINTS RETURNED OR FORWARDED

| h-photographic-salon. | org/online-entr                    | Y<br>and Distance Tab              | TT Brate Inter I Care              | an a Southin Mar       | water III Dec                              | and 1 State States | LIE TV INTERNA STREET IN                                                                                       |                         | C Hubbles C Brates & Coldinary | 0 |
|-----------------------|------------------------------------|------------------------------------|------------------------------------|------------------------|--------------------------------------------|--------------------|----------------------------------------------------------------------------------------------------|-------------------------|--------------------------------|---|
| Conserve La marc      | Mailing list                       |                                    |                                    | -                      |                                            |                    | and a second second second second second second second second second second second second second second second |                         |                                | - |
|                       |                                    |                                    |                                    |                        |                                            |                    | Natural Restau                                                                                                 | by Peter Sabel, Crootia |                                |   |
|                       | <ul> <li>Entry T</li> </ul>        | Гуре <i>Епtry Тур</i> и            | e - Neil Smithha                   | s been created.        |                                            |                    |                                                                                                    |                         |                                |   |
|                       | Online                             | e Entry                            |                                    |                        |                                            |                    |                                                                                                    |                         |                                |   |
|                       | Author Sum                         | ame/Family                         | Name *                             |                        |                                            |                    |                                                                                                    |                         |                                |   |
|                       | Author First                       | Name(s) •                          |                                    |                        |                                            |                    |                                                                                                    |                         |                                |   |
|                       | Monochrom                          | e Print M1                         |                                    |                        |                                            |                    |                                                                                                    |                         |                                |   |
|                       | Monochrom                          | e Print M2                         |                                    |                        |                                            |                    |                                                                                                    |                         |                                |   |
|                       | Monochrom                          | e Print M3                         |                                    |                        |                                            |                    |                                                                                                    |                         |                                |   |
|                       | Monochrom                          | e Print M4                         |                                    |                        |                                            |                    |                                                                                                    |                         |                                |   |
|                       | Colour Print                       | C1                                 |                                    |                        |                                            |                    |                                                                                                    |                         |                                |   |
|                       | Colour Print                       | C2                                 |                                    |                        |                                            |                    |                                                                                                    |                         |                                |   |
|                       | Colour Print                       | СЗ                                 |                                    |                        |                                            |                    |                                                                                                    |                         |                                |   |
|                       | Colour Print                       | 64                                 |                                    |                        |                                            |                    |                                                                                                    |                         |                                |   |
|                       | Nature Print                       | : N1                               |                                    |                        |                                            |                    |                                                                                                    |                         |                                |   |
|                       | Nature Print                       | N2                                 |                                    |                        |                                            |                    |                                                                                                    |                         |                                |   |
|                       | Nature Print                       | N3                                 |                                    |                        |                                            |                    |                                                                                                    |                         |                                |   |
|                       | Nature Print                       | 1 N4                               |                                    |                        |                                            |                    |                                                                                                    |                         |                                |   |
|                       | Photographi<br>LRPS                | ic Honours                         | E FRPS                             | HenFRPS                | © AFIAP                                    | III EFIAP          | MFIAP                                                                                                    |                         |                                |   |
|                       | EFIAP/b                            | EFIAP/s                            | © EFIAP/g                          | III EFIAP/p            | ■ CPAGB                                    | DPAG8              | III MPAGB                                                                                                    |                         |                                |   |
|                       | III APAGB                          | HonPAGB                            | III PPSA                           | ii) EPSA               | III AP5A                                   | III FPSA           | III P5A 1*                                                                                                    |                         |                                |   |
|                       | III PSA 2*                         | ≣ P5A 3*                           | ■ P5A 4*                           | III PSA 5*             | ${} {} {} {} {} {} {} {} {} {} {} {} {} {$ |                    |                                                                                                    |                         |                                |   |
|                       | Print Return                       |                                    |                                    |                        |                                            |                    |                                                                                                    |                         |                                |   |
|                       | # I do not war                     | nt any prints re                   | sturned. I unders                  | tand that all pri      | nts will be des                            | royed.             |                                                                                                    |                         |                                |   |
|                       | © I want the p<br>World: \$15 US   | prints returned<br>5+\$1 per print | l and will pay ret<br>)            | um postage (UK         | £7 + 25p per j                             | nint, Europe: 10   | €+0.50€ per pr                                                                                                 | nt, Rest of             |                                |   |
|                       | I want all pr<br>fees and returned | rints forwarded                    | to Edinburgh In<br>incoments.      | ternational. I un      | derstand that                              | this exhibition n  | èquires separati                                                                                               | entry forms.            |                                |   |
|                       | © I want all pr<br>forms, fees ar  | nints forwarded<br>nd return posta | to Northern Col<br>age arrangement | inties Internatio<br>S | nal. I understa                            | nd that this exh   | ibition requires                                                                                               | separate entry          |                                |   |
|                       | ( <b>Save</b> )                    |                                    |                                    |                        |                                            |                    |                                                                                                    |                         |                                |   |
|                       | Longer Drive                       | WW TREE                            |                                    |                        |                                            |                    |                                                                                                    | And the local sector    |                                |   |

WHEN YOU ENTER A **NATURE TITLE** YOU WILL BE PROMPTED TO COMPLETE IF **IT IS ELIGIBLE FOR THE WILDLIFE AWARD,** OR NOT

| Colour Print C4                                       |  |
|-------------------------------------------------------|--|
| THE CARDAGE                                           |  |
| Nature Print N1                                       |  |
| INGER                                                 |  |
| Is Nature Print N1 eligible for the Wildlife Award? * |  |
| * No - Not Eligible for Wildlife Award                |  |
| Yes - Eligible for Wildlife Award                     |  |
| Nature Print N2                                       |  |
|                                                       |  |

#### ONCE YOU HAVE ENTERED ALL OF THE DETAILS CLICK 'SAVE'

NOTE - AFTER YOU HAVE 'SAVED' DELETE YOUR ENTRY, AND RE DO IF NECESSARY.

YOU WILL THEN SEE THE FOLLOWING SCREEN WHERE YOU CAN CHECK ALL OF YOUR DETAILS

| ■ <b>3 1 ·</b> U ·                 | Donawards - Minimoth West                                                                                                    |                                                |                                   |       | <b>□</b> # 8 |
|------------------------------------|----------------------------------------------------------------------------------------------------|------------------------------------------------|-----------------------------------|-------|--------------|
| 10 Drine Brity ( 91st Scottain: 14 |                                                                                                    |                                                |                                   |       | 0.1.20       |
| ← → C D www.scottish-photog        | graphic salon, org/colline-entry<br>ect: 👔 dwgle 🗋 Mwagraph: Alaxes . 🗈 hen tals 🖃 Reae lagin ( Canval                                                                                                    | ut triatega atreaue. 🔹 gorennetodo protos.     | 🖸 Rubishap 🛅 Punting & Cal Manage | C1 5# | ☆ ≡          |
|                                    | Establicon<br>Mailing list                                                                                                    | Galaxies and Phaness Bay Huges Weapen, England |                                   |       |              |
|                                    | Individual Entry Form Individual Entry - NEIL SMITH has been created.                                                                                                    |                                                |                                   |       |              |
|                                    | Online Entry                                                                                                    |                                                |                                   |       |              |
|                                    | Entry                                                                                                    | Delete link                                    |                                   |       | - 1          |
|                                    | Author First Name(5): NEIL<br>Author Sumame/Family Name: SMITH<br>Monochrome Print ML: FORCES SWEETHEART<br>Monochrome Print ML: DOROTHY<br>Monochrome Print ML: DUROTHY<br>Monochrome Print ML: DUROTHY<br>Colour Print C2: HOL DAMPS<br>Colour Print C2: HOL RANUSEL<br>Colour Print C2: HOL VISITOR<br>Colour Print C2: HOL VISITOR<br>Colour Print C2: HOL VISITOR<br>Colour Print C2: HOL RANUSEL<br>Nature Print ML: THER<br>Nature Print ML: THER<br>Nature Print ML: | Delete this entry and reset<br>your entry form |                                   |       |              |
|                                    | Logour Privacy T&Cs                                                                                                    | and backs by infra                             |                                   |       |              |
| 19an 😳 🖸 🗑 🐻 🚺                     |                                                                                                    |                                                | 1 <b>10 0</b> [0 §                | 0.0   | 12,40        |

### CHECK IF ALL THE DETAILS ARE CORRECT – IF THEY ARE <u>NOT</u> **'DELETE'** USING THE LINK AT THE **BLUE ARROW** ABOVE

OR IF ALL IS CORRECT CLICK 'CHECKOUT AND PAY FOR YOUR ENTRY' AT THE YELLOW ARROW ABOVE - YOU WILL THEN SEE THE 'CHECKOUT' SCREEN BELOW

| Within Lath. | Control Clour | Mangali den              | -                  |                     |                 | and Million in | -                | (Transally |          |        | Quarter () | washington. | - |
|--------------|---------------|--------------------------|--------------------|---------------------|-----------------|----------------|------------------|------------|----------|--------|------------|-------------|---|
|              |               | Rangia                   |                    |                     | -               | -              |                  |            |          | -      |            |             |   |
|              |               | Checkou                  | Jt                 |                     |                 |                |                  |            |          |        |            |             |   |
|              |               | Shapping cart cor        | dents.             |                     |                 |                |                  |            |          |        |            |             |   |
|              |               | Podet                    | Soname/Far<br>Name | niy Fest<br>Namelal | Actor .         | PortTele       | WHEEPs<br>Report | Prog       | Quantity | 7.65   |            |             |   |
|              |               | Online Entry             |                    |                     |                 |                |                  | ±0.00      | 1        | ±0.00  |            |             |   |
|              |               | Postage fait             |                    |                     |                 |                |                  | 08.00      | 1        | 10.00  |            |             |   |
|              |               | Author                   | SMITH              | NO1                 | AFURT<br>CENICA |                |                  | 10.00      | e)       | 10.00  |            |             |   |
|              |               | Monacheartee             | SMITH              | NEL.                | AFINE           | PORCES         |                  | 10.00      | ÷        | 10100  |            |             |   |
|              |               | Manacheame               | SMTH               | NEL                 | 3590            | THE LAP        |                  | 10.00      | 1        | 851.00 |            |             |   |
|              |               | Monachionter             | SMITH .            | NEL                 | APGAP           | DORDTHY        |                  | +D.00      | +        | 10.00  |            |             |   |
|              |               | PostMS<br>Monachaphe     |                    |                     | DPAGR<br>AFGAT  |                |                  |            |          |        |            |             |   |
|              |               | Past Mr                  | SWITH              | MEL                 | DPAGE           | CHIDOP         |                  | 10.00      | τ.       | 10.00  |            |             |   |
|              |               | Calme Part C1            | SMITH              | NEL                 | DFAGE           | THE CANCENEE   |                  | 80.00      | ŧ.,      | 10.00  |            |             |   |
|              |               | Colour Print C2          | SMITH              | NEL                 | DFMER           | HOTLINNES      |                  | 10.00      | Ŧ        | 65100  |            |             |   |
|              |               | Color Print Cit          | SMITH              | NEL                 | AFIAP<br>SPAGE  | THE VINTOR     |                  | \$5.00     | £.       | 10.00  |            |             |   |
|              |               | Colour Print Clu         | SMITH              | ADL                 | AFAP<br>DPAGE   | THE CARRIAGE   |                  | (0.00      | 1        | 10.00  |            |             |   |
|              |               | Roture Port<br>NT        | SMITH              | MEL                 | AFAP<br>DPAGE   | 1028           |                  | 10.00      |          | 10.00  |            |             |   |
|              |               | Reture Print<br>N2       | SMITH              | NEX.                | AFVAF           | ATTHE NEST     |                  | 8D.00      | +        | 10.00  |            |             |   |
|              |               | Nature Post.<br>N3       | SMITH              | MEL                 | AFIAP<br>DFAGE  | NUCHT          |                  | 10.00      | 4        | 10.00  |            |             |   |
|              |               | Rature Pred.             | SMITH              | NEL                 | AFIAP<br>DPAGE  | ROBIN          |                  | .e0.00     | 1        | 10.00  |            |             |   |
|              |               | Entry into 3<br>Sections |                    |                     |                 |                |                  | 116.00     | 1.1      | 114.00 |            |             |   |
|              |               | Postage per              |                    |                     |                 |                |                  | 10.25      | 12       | 63.00  |            |             |   |
|              |               | pro                      |                    |                     |                 |                | Order            | intal      |          | 125.00 |            |             |   |
|              |               | Reference of the second  | 21                 |                     |                 |                |                  |            |          |        |            |             |   |
|              |               | Full runter *            |                    |                     |                 |                |                  |            |          |        |            |             |   |
|              |               |                          |                    |                     |                 |                |                  |            |          |        |            |             |   |
|              |               | Country *                |                    |                     |                 |                |                  |            |          |        |            |             |   |
|              |               | Address 1 *              |                    |                     |                 |                |                  |            |          |        |            |             |   |
|              |               |                          |                    |                     |                 |                |                  |            |          |        |            |             |   |
|              |               | Address 2                |                    |                     |                 |                |                  |            |          |        |            |             |   |
|              |               | Teach/City *             |                    |                     |                 |                |                  |            |          |        |            |             |   |
|              |               | Essanty                  |                    |                     |                 |                |                  |            |          |        |            |             |   |
|              |               | Pastude *                |                    |                     |                 |                |                  |            |          |        |            |             |   |
|              |               | Continue to constraint   | City Second        |                     |                 |                |                  |            |          |        |            |             |   |
|              |               | Long Marco               | 100                |                     |                 |                |                  |            |          |        |            |             |   |

COMPLETE YOUR FULL NAME AND ADDRESS, INCLUDING POSTCODE PLEASE NOTE - THIS WILL BE REQUIRED FOR PRINT RETURNS <u>AND</u> CATALOGUES THEN CLICK 'CONTINUE TO NEXT STEP' – OR 'CANCEL' (AT RED ARROW) ABOVE

| Review o                                                                              | rder                         |                  |                              |                      |                  |        |          |        |  |
|---------------------------------------------------------------------------------------|------------------------------|------------------|------------------------------|----------------------|------------------|--------|----------|--------|--|
| Review your order t<br>Shopping cart o                                                | efore continuing.<br>ontents |                  |                              |                      |                  |        |          |        |  |
| Product                                                                               | Surname/Family<br>Name       | First<br>Name(s) | Author<br>Honours            | Print Title          | Widlife<br>Award | Price  | Quantity | Total  |  |
| Online Entry                                                                          |                              |                  |                              |                      |                  | £0.00  | 1        | £0.00  |  |
| Postage flat<br>rate                                                                  |                              |                  |                              |                      |                  | £8.00  | 1        | £8.00  |  |
| Author                                                                                | SMITH                        | NEIL             | AFIAP                        |                      |                  | £0.00  | 1        | £0.00  |  |
| Monochrome<br>Print M1                                                                | SMITH                        | NEIL             | AFIAP                        | FORCES<br>SWEETHEART |                  | £0.00  | 1        | £0.00  |  |
| Monochrome<br>Print M2                                                                | SMITH                        | NEIL             | AFIAP<br>DPAGB               | THE JUMP             |                  | £0.00  | 1        | £0.00  |  |
| Monochrome<br>Print M3                                                                | SMITH                        | NEIL             | AFIAP<br>DPAGB               | DOROTHY              |                  | £0.00  | 1        | £0.00  |  |
| Monochrame<br>Print M4                                                                | SMITH                        | NEIL             | AFIAP<br>DPAGE               | CHUCKY               |                  | £0.00  | 1        | £0.00  |  |
| Colour Print<br>C1                                                                    | SMITH                        | NEIL             | AFIAP<br>DPAGB               | THE CAROUSEL         |                  | £0.00  | 1        | £0.00  |  |
| Colour Print<br>Cz                                                                    | SMITH                        | NEIL             | AFIAP<br>DPAGB               | HOTLAMPS             |                  | £0.00  | 1        | £0.00  |  |
| Colour Print<br>C3                                                                    | sMITH                        | NEIL             | AFIAP<br>DPAGB               | THE VISITOR          |                  | £0.00  | 1        | £0.00  |  |
| Colour Print<br>C4                                                                    | SMITH                        | NEIL             | AFIAP<br>DPAGB               | THE CARRIAGE         |                  | £0.00  | 1        | £0.00  |  |
| Nature Print<br>N1                                                                    | SMITH                        | NEIL             | AFIAP<br>DPAG8               | TIGER                |                  | £0.00  | 1        | £0.00  |  |
| Nature Print<br>N2                                                                    | SMITH                        | NEIL             | AFIAP<br>DPAG8               | AT THE NEST          |                  | £0.00  | 1        | £0.03  |  |
| Nature Print<br>N3                                                                    | SMITH                        | NEIL             | AFIAP<br>DPAGB               | IN FLIGHT            |                  | £0.00  | 1        | £0.00  |  |
| Nature Print<br>N4                                                                    | SMITH                        | NEIL             | AFIAP<br>DPAGB               | ROBIN                |                  | £0.00  | 1        | 60.03  |  |
| Entry into 3<br>Sections                                                              |                              |                  |                              |                      |                  | £14.00 | 1        | £14.00 |  |
| Postage per<br>print                                                                  |                              |                  |                              |                      |                  | £0.25  | 12       | £3.00  |  |
|                                                                                       |                              |                  |                              |                      | Order t          | otal   |          | £25.00 |  |
| Account inform                                                                        | ation                        |                  |                              |                      |                  |        |          |        |  |
| Username<br>Neil Smith<br>E-mail address                                              |                              |                  |                              |                      |                  |        |          |        |  |
| Billing informat                                                                      | ion                          |                  |                              |                      |                  |        |          |        |  |
| Neil Smith<br>34 Braemar Cress<br>Carluke<br>Lanarkshire<br>ML8-ABH<br>United Kingdom | sent.                        |                  |                              |                      |                  |        |          |        |  |
| Payment<br>************************************                                       | y securely without           | sharing you      | ur financial i<br>a Paypal.) | information          |                  |        |          |        |  |

THE FOLLOWING SCREEN APPEARS FOR YOU TO REVIEW YOUR ENTRY

PLEASE SELECT YOUR METHOD OF PAYMENT AT THE 'BLUE ARROW' -

SELECT PAYPAL - FOR PAYMENTS BY PAYPAL, INCLUDING BY CREDIT CARD VIA PAYPAL

SELECT CHEQUE – FOR PAYMENTS BY CASH OR CHEQUES (CHEQUES ON UK STERLING BANKS <u>ONLY</u> PLEASE)

PLEASE REMEMBER TO CLICK 'CONTINUE TO NEXT STEP' OR 'GO BACK' IF NECESSARY NOTE - BEFORE CLICKING 'CONTINUE TO NEXT PAGE' - PLEASE MAKE SURE THAT EVERYTHING IS CORRECT, OR 'GO BACK' <u>NOW,</u> YOU CANNOT GO BACK AFTER YOU HAVE CLICKED 'CONTINUE TO NEXT PAGE' IF YOU CLICK 'CONTINUE TO NEXT STEP' YOU WILL THEN SEE -

### **IF YOU HAVE SELECTED PAYPAL**

YOU WILL GET DIRECTED STRAIGHT TO THE PAYPAL SITE

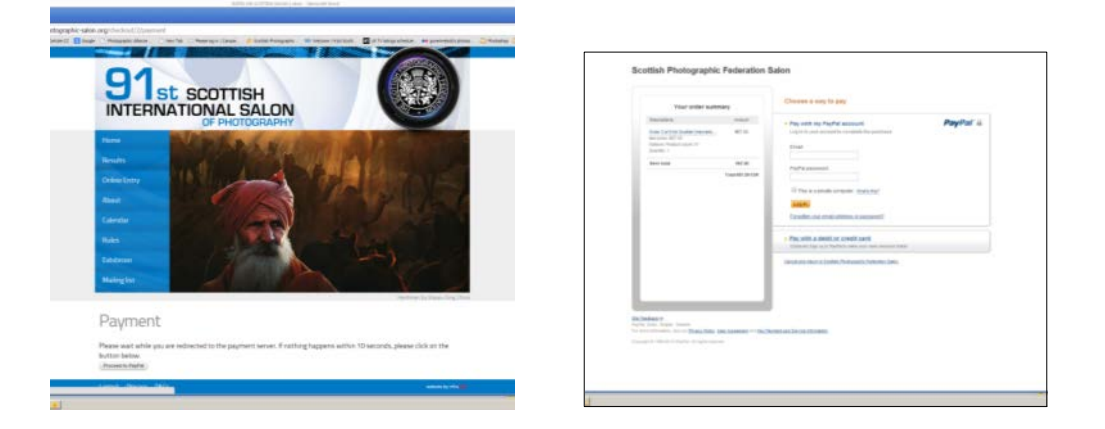

REMEMBER TO CLICK ON THE 'RETURN TO SCOTTISH SALON WEBSITE' LINK AFTER YOU HAVE COMPLETED YOUR PAYMENT, TO PRINT OFF YOUR ENTRY FORM

### IF YOU ARE A UK ENTRANT AND YOU HAVE SELECTED TO PAY BY CHEQUE

AFTER YOU SELECT '**CHEQUE**' THEN CLICK '**CONTINUE TO NEXT STEP**' YOU WILL BE PROMPTED WHERE TO SEND YOUR CHEQUE, AND WHO TO MAKE IT PAYABLE TO

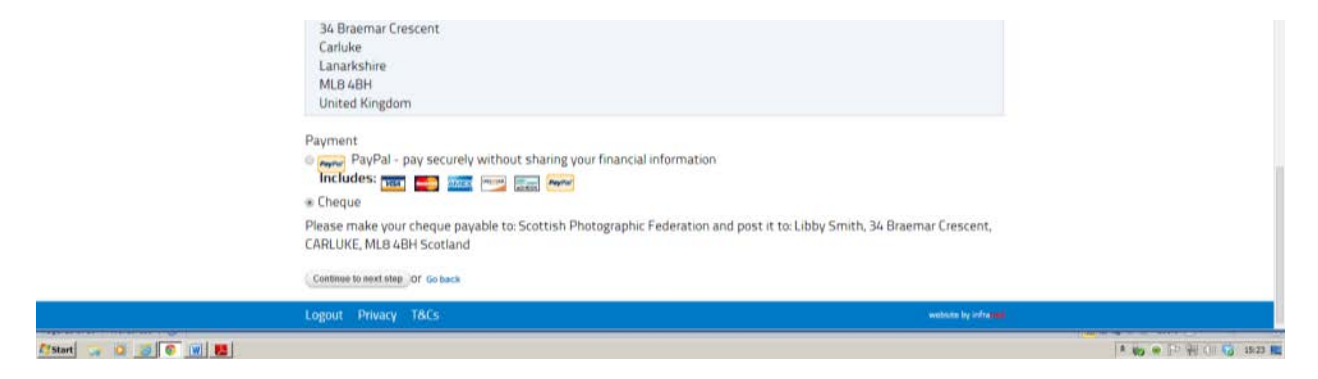

### WHICH EVER METHOD YOU CHOOSE TO PAY;

AFTER YOU HAVE COMPLETED YOUR PAYMENT YOU WILL SEE THE 'CHECKOUT COMPLETE PAGE' AS BELOW

### YOU WILL NOW BE ABLE TO GO ON TO 'VIEW YOUR ENTRY DETAILS' AND <u>PRINT OUT YOUR ENTRY FORM</u>

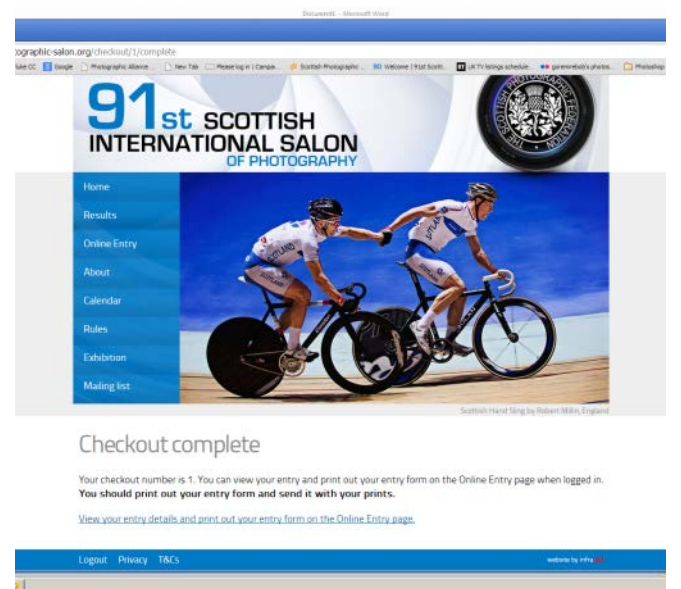

WHEN YOU CLICK ON THE LINK 'VIEW YOUR ENTRY DETAILS AND PRINT OUT ENTRY FORM' YOU WILL SEE THE FOLLOWING 'ONLINE ENTRY FORM' PAGE

| try iturScuttel: 8 |                                                                                                    |                 |                   |                   |                  |            |               |            |              |             |                                  |                                   | _ |
|--------------------|----------------------------------------------------------------------------------------------------|-----------------|-------------------|-------------------|------------------|------------|---------------|------------|--------------|-------------|----------------------------------|-----------------------------------|---|
| WWW.SCOOLST        | Contraction of the second second seco | ion.org.cnini-a | Marce T10         | evi Tale 🖂 Plance | ligh Center      | di kortal  | Photographic  | eD theisen | · 1 wat have | C INTERN    | ge utheride                      | a C Watadhar C Mintana & Cul Mark |   |
|                    |                                                                                                    | Maring his      | 1                 | ALC: NAME         | 8                | 1          | 21ADA         | 2          |              | -           | ALL ADDRESS                      |                                   |   |
|                    |                                                                                                    | -               |                   | -                 |                  | _          |               |            | -            | Para Not be | Caught by Terry Donnely, English |                                   |   |
|                    |                                                                                                    |                 |                   |                   |                  |            |               |            |              |             |                                  |                                   |   |
|                    |                                                                                                    | Onlin           | ie Ent            | rv                |                  |            |               |            |              |             |                                  |                                   |   |
|                    |                                                                                                    |                 |                   | 1                 |                  |            |               |            |              |             |                                  |                                   |   |
|                    |                                                                                                    | printer-tries   | ty version ) ( si | end by arried     |                  |            |               |            |              |             |                                  |                                   |   |
|                    |                                                                                                    |                 |                   |                   |                  |            |               |            |              |             |                                  |                                   |   |
|                    |                                                                                                    | You shoul       | d print out       | your entry f      | form and se      | end it v   | with your p   | rints. Ci  | ck on the    | Ink above 1 | to print your entry.             |                                   |   |
|                    |                                                                                                    | Unique Er       | itry Number       | Created           | date Che         | ckout or   | rder number   | r Or       | der total    | Order Bal   | ance Order status                |                                   |   |
|                    |                                                                                                    | 1               |                   | 28 jan 2          | 014 1            |            |               | E2         | 5.00         | £17.00      | Pending                          |                                   |   |
|                    |                                                                                                    |                 |                   |                   |                  |            |               |            |              |             |                                  |                                   |   |
|                    |                                                                                                    | Print Cour      | it Clo            | b/Group Nam       | ne               | Organis    | er's Name     |            | Print Reto   | im F        | Postage Amount                   |                                   |   |
|                    |                                                                                                    | 12              | n/a               | 2                 |                  | n/a        |               |            | Return       | 1           | 100                              |                                   |   |
|                    |                                                                                                    | Billing info    | ormation          |                   |                  |            |               |            |              |             |                                  |                                   |   |
|                    |                                                                                                    | Nei Smith       |                   |                   |                  |            |               |            |              |             |                                  |                                   |   |
|                    |                                                                                                    | 34 Braem        | ar Crescent       |                   |                  |            |               |            |              |             |                                  |                                   |   |
|                    |                                                                                                    | Carluke         |                   |                   |                  |            |               |            |              |             |                                  |                                   |   |
|                    |                                                                                                    | MLB 4BH         | re                |                   |                  |            |               |            |              |             |                                  |                                   |   |
|                    |                                                                                                    | United Kir      | mobge             |                   |                  |            |               |            |              |             |                                  |                                   |   |
|                    |                                                                                                    |                 |                   |                   |                  |            |               |            |              |             |                                  |                                   |   |
|                    |                                                                                                    | Your entry      | is currently p    | pending appro     | sval of your l   | PavPalo    | avment        |            |              |             |                                  |                                   |   |
|                    |                                                                                                    | Trtle           |                   |                   | Unit pr          | ice Q      | uantity       | Total      | Print Tit    | le .        | Print Author                     |                                   |   |
|                    |                                                                                                    | Online En       | try (PROD-0       | 1)                | 10.00            | 1          |               | £0.00      |              |             |                                  |                                   |   |
|                    |                                                                                                    | Postage f       | lat rate (POF     | LAT)              | £8.00            | 1          |               | £8.00      |              |             |                                  |                                   |   |
|                    |                                                                                                    | Author (A       | UTH               |                   | 60.00            |            |               | 10.00      |              |             |                                  |                                   |   |
|                    |                                                                                                    | Moriocher       | me Print M1       | IMP10             | 60.00            |            |               | £0.00      | FORCES       | SWEETHER    | RT NEL SMITH                     |                                   |   |
|                    |                                                                                                    | Monochro        | me Print MJ       | 2 (MP20           | £0.00            | 1          |               | £0.00      | THE JUN      | IP.         | NEL SMITH                        |                                   |   |
|                    |                                                                                                    | Monochri        | me Print M        | MP30              | 60.00            | 1          |               | £0.00      | DOROTH       | fY          | NEL SMITH                        |                                   |   |
|                    |                                                                                                    | Monochra        | me Print Mi       | (MP40             | 60.00            | . 1        |               | 60.00      | CHUCKY       |             | NEL SMITH                        |                                   |   |
|                    |                                                                                                    | Colour Pri      | nt C1 (CP1i)      |                   | 60.00            | 1          |               | £0.00      | THE CAR      | OUSEL       | NEL SMITH                        |                                   |   |
|                    |                                                                                                    | Colour Pri      | et C2 (CP2i)      |                   | 60.00            | 1          |               | 60.00      | HOTLA        | MPS         | NEL SMITH                        |                                   |   |
|                    |                                                                                                    | Colour Pri      | nt C3 (CP3i)      |                   | £0.00            | 1          |               | £0.00      | THE VIS      | TOR         | NEL SMITH                        |                                   |   |
|                    |                                                                                                    | Colour Pri      | nt C4 (CP4i)      |                   | £0.00            | .1         |               | £0.00      | THE CAR      | BOARS       | NEL SMITH                        |                                   |   |
|                    |                                                                                                    | Nature Pr       | int N1 (NP1)      | 1                 | 60.00            | . 1        |               | £0.00      | TIGER        |             | NEL SMITH                        |                                   |   |
|                    |                                                                                                    | Nature Pr       | int N2 (NP2)      | )                 | 60.00            | 1          |               | 60.00      | AT THE       | NEST        | NEL SMITH                        |                                   |   |
|                    |                                                                                                    | Nature Pr       | int N3 (NP3)      | 1                 | \$0.00           | 1          |               | £0.00      | INFLIGH      | (T          | NEL SMITH                        |                                   |   |
|                    |                                                                                                    | Nature Pr       | int NA (NPA)      | 0                 | £0.00            | 1          |               | £0.00      | ROBIN        |             | NEL SMITH                        |                                   |   |
|                    |                                                                                                    | Entry inte      | 3 Sections (      | SECTION3          | £14.00           | 1          |               | £14.00     |              |             | NEL SMITH                        |                                   |   |
|                    |                                                                                                    | Postage p       | per print (PD)    | PP)               | 60.25            | 9.         | 2             | £3.00      |              |             | NEL SMITH                        |                                   |   |
|                    |                                                                                                    |                 |                   |                   |                  |            |               |            |              |             |                                  |                                   |   |
|                    |                                                                                                    | Prets Enter     | ad                | - Louis a Million | T-rate Name      | 1.00       |               |            |              |             |                                  |                                   |   |
|                    |                                                                                                    | turber .        | 10,000            | former .          | Same             | Turnelal . | Autor Harry . |            | 242.0        | Sere Tale   | Auger                            |                                   |   |
|                    |                                                                                                    | 9.0             | 1.4               | 3                 | MIT'N            | 185        | WAT DRUG      |            | 100          | 140.000     |                                  |                                   |   |
|                    |                                                                                                    |                 |                   | 1                 | SMPw             | 101        | NAMES AND A   |            | ALC: NO      | (08079      |                                  |                                   |   |
|                    |                                                                                                    | 1               | 14                | -                 | BUTN .           | 185        | APAP DIVER    |            | 101          | THE DATUME. |                                  |                                   |   |
|                    |                                                                                                    | 831             |                   |                   | jaifw.           | 181        | APAR (PAIR    |            | 074          | HOTING      |                                  |                                   |   |
|                    |                                                                                                    |                 |                   |                   | Diffie<br>Miffie | 181,       | MARCONS.      |            | 019          | 7-6 (10704  |                                  |                                   |   |
|                    |                                                                                                    |                 |                   |                   | jht?w            | 165        | NAMES AND A   |            | 101          | 100         |                                  |                                   |   |
|                    |                                                                                                    |                 | 1                 |                   | 10.0%            | 185        | APAP DOUG     |            | 101          | APTINE NEXT |                                  |                                   |   |
|                    |                                                                                                    | 4.1             | 4                 | 4                 | pare -           | 181        | AP-101018     |            | 365          | PERV.       |                                  |                                   |   |
|                    |                                                                                                    |                 |                   |                   |                  |            |               |            |              |             |                                  |                                   |   |
|                    |                                                                                                    | Logout P        | Waty T&D          |                   | _                |            | _             |            |              | _           | weight the second second         |                                   |   |
|                    |                                                                                                    |                 | -                 |                   |                  | _          |               | _          |              |             |                                  | 100 100 100                       |   |

### CLICK ON 'PRINTER FRIENDLY VERSION' BUTTON AT THE 'RED ARROW' ABOVE, AND YOU WILL SEE THE FOLLOWING 'ONLINE ENTRY FORM' PAGE

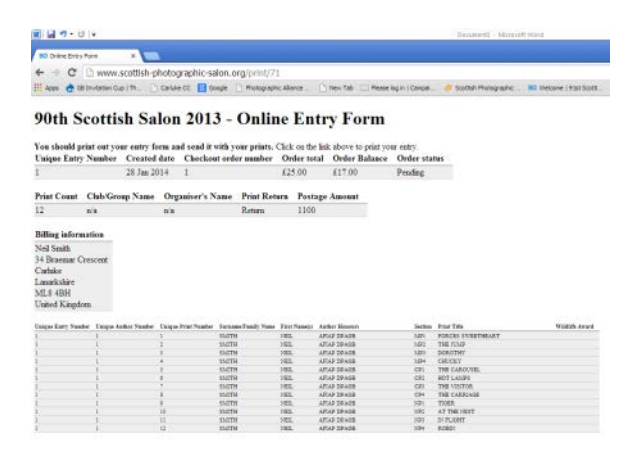

IF YOU THEN 'RIGHT MOUSE CLICK' AND CHOOSE 'PRINT', YOU WILL THEN SEE THE WINDOW BELOW, SHOWING THE ENTRY FORM READY TO PRINT

| nt<br>ni Liskeet of pager                  | teen Januaries<br>90th Scottish Salon 2013 - Online Entry Form<br>Van baakt pier oor ywe centy here and soad is eith ywer piers, Cak, onlie ik about is pier ywe                                                                                                    |
|--------------------------------------------|----------------------------------------------------------------------------------------------------|
| insten 🔁 HP Lateriet 4050 Seriet           | 1995;<br>Unique Dany Crusted Checkwatenfar Droke Order Order<br>Namber date sander tenil Biskere status<br>1 23-ba 3914 1 (2):50 (2):70 (1976) Pavling                                                                                                    |
| 8 AI                                       | Peter Court OubGroup Name Organiser's Name Mint Roturn Partigo Annuat<br>12 sh the Detern 1100                                                                                                    |
| © (+) 15.4.194                             | NILL classifie<br>Note Concert<br>Califier<br>Lander<br>United Regions<br>View Kangen                                                                                                    |
| el 🛞 Portisit<br>G Landscape               | Anno lange Carlo Annowalista Manage and Annowalista Manage Annovalista Manage Annovalista |
| in Dataat •                                | 1         0         definition         definition         definition           1         0         definition         definition         definition           1         0         definition         definition         definition           1         0         definition         definition         definition           1         0         definition         definition         definition           1         0         definition         definition         definition           1         0         definition         definition         definition           1         0         definition         definition         definition                                                                                                    |
| Two-siled     Background colors and images | I         I         MTM         BS         MTM         DM         DM<                                                                                                    |
| tuang syttem dalog(Din-Selft-P)            |                                                                                                    |
|                                            | <u>स्ति</u> २ २                                                                                                    |

YOU CAN ALSO GO BACK TO THE PREVIOUS SCREEN AND CHOOSE **TO EMAIL A COPY OF YOUR ENTRY FORM TO YOURSELF** BY CLICKING ON **'SEND BY EMAIL'** 

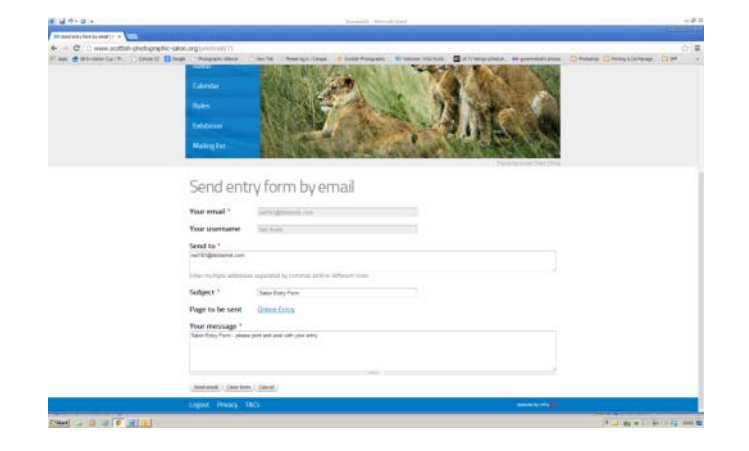

Page **10** of **17** 

#### IF YOU HAVE SELECT AT THE FIRST STAGE

## CLUB / GROUP ENTRY

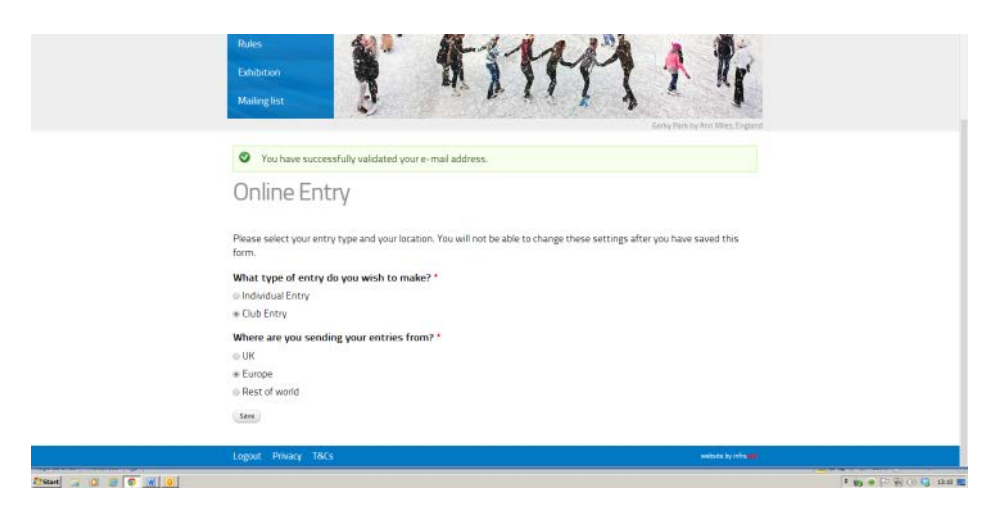

YOU WILL THEN SEE THE FOLLOWING SCREEN WHERE YOU ARE ASKED FOR YOUR NAME (AS THE CLUB/GROUP ORGANISER) AND HOW YOU WANT YOUR PRINTS RETURNED, OR FORWARDED

| Seve                                                                                                    |                                                 |  |
|----------------------------------------------------------------------------------------------------|-------------------------------------------------|--|
| <ul> <li>I want all prints forwarded to Northern Counties International. I understand that t<br/>forms, fees and return postage arrangements.</li> </ul> | this exhibition requires separate entry         |  |
| <ul> <li>I want as prints forwarded to comburgh international. Lunderstand that this exhibit<br/>fees and return postage arrangements.</li> </ul>        | orion requires separate entry forms,            |  |
| <ul> <li>I want the prints returned and will pay return postage IUK: £7 + 25p per print, Euri<br/>World: \$15 US + \$1 per print)</li> </ul>             | ope: 10€ + 0.50€ per print, Rest of             |  |
| # I do not want any prints returned. I understand that all prints will be destroyed.                                                                     |                                                 |  |
| Print Return *                                                                                                    |                                                 |  |
| Club/Group Name *                                                                                                    |                                                 |  |
| Your Name *                                                                                                    |                                                 |  |
| Online Entry                                                                                                    |                                                 |  |
| Entry Type Entry Type – Libby has been created.                                                                                                    |                                                 |  |
| Mailing list                                                                                                    | Despthil Demonsterby Rene Kan Ethelpse, Belgium |  |

AFTER YOU HAVE **CLICKED 'SAVE'** YOU WILL THEN BE INVITED TO ADD YOUR FIRST AUTHOR AT THE '**BLUE ARROW'** BELOW

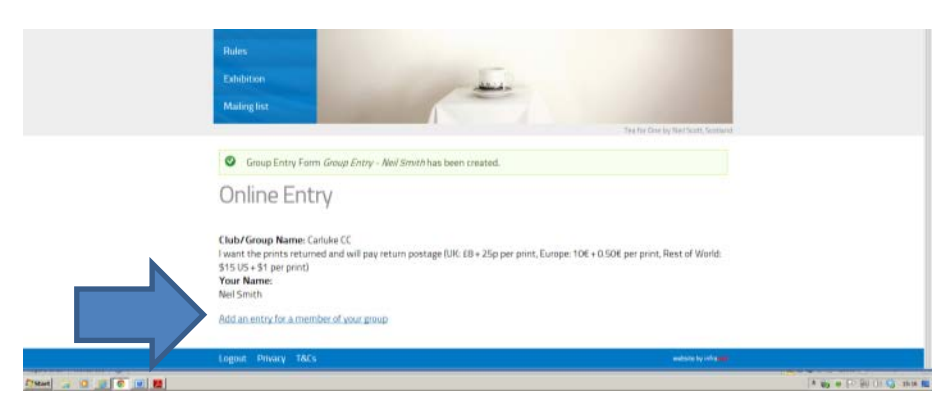

YOU ARE ASKED FOR THE **AUTHOR NAME AND HONOURS AND ALL OF THEIR PRINT DETAILS,** THE SAME AS FOR AN INDIVIDUAL AUTHOR; BUT YOU DO NOT REQUIRE THEIR POSTAL ADDRESS OR EMAIL ADDRESS

| C 🗅 www.scottish-photograp                 | nic salon.org/node/add/entry-form                                                                                                    |  |
|--------------------------------------------|----------------------------------------------------------------------------------------------------|--|
| Apps 👌 66 Divitation Cup   Th 🔄 Callule CC | 🛿 Google 🗋 Photographic Adarce 🗋 here Tab 🔅 Persen Bjo n ( Canque 🧳 Scottin Procepanylic 30 Teacone ( Yout Scottin Procepanylic 30 Teacone ( Yout Scottin Proceeding) photos. 🗅 Proceeding Scottin Proceeding Proceeding Scottin Proceeding Proceeding |  |
|                                            | Rules<br>Exhibition<br>Maning list                                                                                                    |  |
|                                            | Finality pays the Dra                                                                                                    |  |
|                                            | Create Entry Form                                                                                                    |  |
|                                            | Author Surname/Family Name*                                                                                                    |  |
|                                            | Ekogas                                                                                                    |  |
|                                            | Author First Name(s) *                                                                                                    |  |
|                                            | Joe                                                                                                    |  |
|                                            | Monochrome Print M1                                                                                                    |  |
|                                            | FORCES SWEETHEART                                                                                                    |  |
|                                            | Monochrome Print M2                                                                                                    |  |
|                                            | THE JUNP                                                                                                    |  |
|                                            | Monochrome Print M3                                                                                                    |  |
|                                            | DOROTHY                                                                                                    |  |
|                                            | Monochrome Print M4                                                                                                    |  |
|                                            | CHUCKY                                                                                                    |  |
|                                            | Colour Print C1                                                                                                    |  |
|                                            | THE CAROUSEL                                                                                                    |  |
|                                            | Colour Print C2                                                                                                    |  |
|                                            | HOT LAMPS                                                                                                    |  |
|                                            | Colour Print C3                                                                                                    |  |
|                                            | THE VISITOR                                                                                                    |  |
|                                            | Colour Print C4                                                                                                    |  |
|                                            | THE CARRIAGE                                                                                                    |  |
|                                            | Nature Print N1                                                                                                    |  |
|                                            | Nature Print N2                                                                                                    |  |
|                                            | Nature Print N3                                                                                                    |  |
|                                            |                                                                                                    |  |
|                                            | Nature Print N4                                                                                                    |  |
|                                            |                                                                                                    |  |
|                                            | Photographic Honours                                                                                                    |  |
|                                            |                                                                                                    |  |
|                                            | iii EFIAP/b iiii EFIAP/s iii EFIAP/p iiii EFIAP/p iiii CPAG8 iii DPAG8 iii MPAG8                                                                                                    |  |
|                                            | III APAGB III HonPAGB III PPSA III EPSA III APSA III FPSA III PSA 1*                                                                                                    |  |
|                                            | III PSA 2* III PSA 3* III PSA 4* III PSA 5* III PSA/g III PSA/d<br>Select up to 4 photographic honours                                                                                                    |  |
|                                            | 5aw)                                                                                                    |  |
|                                            |                                                                                                    |  |

WHEN YOU CLICK 'SAVE' YOU CAN THEN ADD YOUR NEXT AUTHOR

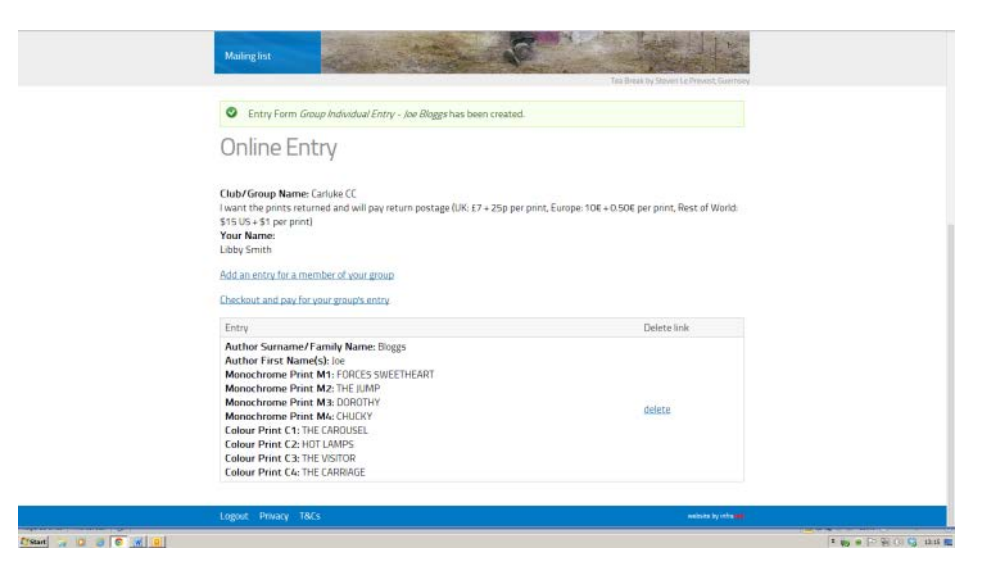

CARRY ON ADDING AUTHORS, UNTIL YOU HAVE COMPLETED YOUR ENTRY AT ANY TIME YOU CAN **DELETE AN AUTHOR** AND RE DO THEIR ENTRY BY CLICKING ON THE **DELETE LINK** AS SHOWN AT THE '**RED ARROW**' BELOW

| These Potry Lawr Souther     |                      |                                                                                                    |                                                                                                    |                       |                         |                         |                |            |                        |      |
|------------------------------|----------------------|----------------------------------------------------------------------------------------------------|----------------------------------------------------------------------------------------------------|-----------------------|-------------------------|-------------------------|----------------|------------|------------------------|------|
| C Dunne control              | - nhotographic calor | are votos antos                                                                                                    |                                                                                                    |                       |                         |                         |                |            |                        | ~    |
| Alen 👌 08 Druteten Car   Th. | Coller CC C coupe    | Photographic Allonie                                                                                                    | They Tak I Reserve and Carpan                                                                                                    | Constant Photographic | BD Welcone   Tail Solt. | CK TV Istrigs advecture |                | C Pariedas | Thirting & Col Manager | C 94 |
|                              |                      |                                                                                                    |                                                                                                    |                       |                         | _                       |                |            |                        |      |
|                              |                      | C Entry Form                                                                                                    | Group Individual Entry - LIBB                                                                                                    | 7Y SMITH has been     | created.                |                         |                |            |                        |      |
|                              |                      | Online E                                                                                                    | ntry                                                                                                    |                       |                         |                         |                |            |                        |      |
|                              |                      | Club/Group Nam<br>I want the points in<br>\$15 US + \$1 per pr<br>Your Name:<br>Libby Smith<br>Add an entry for a                                                  | we: Carluke CC<br>sturned and will pay return p<br>inst<br>member of your group                                                                                                    | ostage (UK: E7 + 25)  | p per print, Europe: *  | 10€ + 0.50€ per print   | Rest of World: |            |                        |      |
|                              |                      | Checkout and pay                                                                                                    | for your group's entry                                                                                                    |                       |                         |                         |                |            |                        |      |
|                              |                      | Entry                                                                                                    |                                                                                                    |                       |                         | Delete                  | ink            |            |                        |      |
|                              |                      | Author Surnam<br>Author First Na<br>Monochrome Pr<br>Monochrome Pr<br>Monochrome Pr<br>Golour Print C1:<br>Colour Print C2:<br>Colour Print C3:                    | e/Family Name: SMITH<br>meds): UBBY<br>int M1: ALONE<br>int M2: WATING<br>int M2: WATING<br>int M2: HORSE WHISPERER<br>GIRLS WITH ATTIVDE<br>PROMENADE<br>WHITEY PROM                             | ł                     |                         | delete                  |                |            |                        |      |
|                              |                      | Author Suman<br>Author First Na<br>Monochrome Pr<br>Monochrome Pr<br>Monochrome Pr<br>Colour Print C1:<br>Colour Print C1:<br>Colour Print C2:<br>Colour Print C4: | e/Family Name: SMITH<br>medsk.NEL<br>int M1: CAR<br>int M2: CAT<br>int M3: DOG<br>int M6: MOUSE<br>80AT<br>HOUSE<br>LANDSCAPE<br>PORTPAIT                                                         |                       |                         | delete                  |                | ]          |                        |      |
|                              |                      | Author Surnam<br>Author First Na<br>Monochrome Pr<br>Monochrome Pr<br>Monochrome Pr<br>Golour Print C1<br>Colour Print C2<br>Colour Print C3<br>Colour Print C4    | e/Family Name: Bloggs<br>me(tk) loo<br>int M1: PORCES SWEETHEA<br>int M2: THE LUMP<br>int M2: THE LUMP<br>int M3: CHUCKY<br>THE CAROUSEL<br>HOT LAMPS<br>THE VISTOR<br>THE VISTOR<br>THE CARRIAGE | AT                    |                         | delete                  |                |            |                        |      |
|                              |                      |                                                                                                    | -                                                                                                    |                       |                         |                         |                | -          |                        | _    |
|                              |                      | Logout Privacy                                                                                                    |                                                                                                    |                       |                         |                         |                |            |                        |      |

WHEN YOU HAVE COMPLETED **ALL YOUR AUTHORS** AND YOU ARE SURE EVERYTHING IS CORRECT; CLICK ON '**CHECKOUT AND PAY FOR YOUR GROUP'S ENTRY**' AT THE **YELLOW ARROW'** ABOVE.

> YOU WILL THEN SEE THE CHECKOUT SCREEN BELOW, WHICH WILL LIST ALL OF YOUR PRINTS

| CHECKU                 | ut                     |                  |                   |                      |                   |         |          |        |
|------------------------|------------------------|------------------|-------------------|----------------------|-------------------|---------|----------|--------|
| Shopping cart co       | ntents                 |                  |                   |                      |                   |         |          |        |
| Product                | Surname/Family<br>Name | First<br>Name(s) | Author<br>Honours | Print Title          | Wildlife<br>Award | Price   | Quantity | Total  |
| Online Entry           |                        |                  |                   |                      |                   | 0,00 €  | 1        | 0,00 € |
| Postage flat<br>rate   |                        |                  |                   |                      |                   | 10,00 € | 1        | 10,00€ |
| Author                 | Bloggs                 | ioe              | MFIAP<br>MPAGB    |                      |                   | 0,00 €  | 1        | 0,00€  |
| Monochrome<br>Print M1 | Bloggs                 | loe              | MFIAP<br>MPAGB    | FORCES<br>SWEETHEART |                   | 2,00 €  | 1        | 2,00 € |
| Monochrome<br>Print M2 | Bloggs                 | Joe              | MFIAP<br>MPAGB    | THE JUMP             |                   | 2,00 €  | 1        | 2,00 € |
| Monochrome<br>Print M3 | Bloggs                 | loe              | MFIAP<br>MPAGB    | DOROTHY              |                   | 2,00 €  | 1        | 2,00 € |
| Monochrome<br>Print M4 | Bloggs                 | loe              | MFIAP<br>MPAGB    | CHUCKY               |                   | 2,00 €  | 1        | 2,00 € |
| Colour Print C1        | Bloggs                 | loe              | MFIAP<br>MPAGB    | THE CAROUSEL         |                   | 2,00 €  | 1        | 2,00 € |
| Colour Print C2        | Bloggs                 | loe              | MFIAP<br>MPAGB    | HOTLAMPS             |                   | 2,00 €  | 1        | 2,00 € |

|                                                                                                    | amille | LIDD1 | MPAGE          |                        | 0,00.0      | 1 | 0,00 €  |  |  |
|----------------------------------------------------------------------------------------------------|--------|-------|----------------|------------------------|-------------|---|---------|--|--|
| Monochrome<br>Print M1                                                                                                    | SMITH  | LIBBY | EFIAP<br>MPAG8 | ALONE                  | 2,00€       | 1 | 2,00 €  |  |  |
| Monochrome<br>Print M2                                                                                                    | SMITH  | LIBBY | EFIAP          | WATTING                | 2,00 €      | 1 | 2,00 €  |  |  |
| Monochrome<br>Print M3                                                                                                    | SMITH  | LIBBY | EFIAP<br>MPAGE | THE PIANO<br>MAN       | 2,00 ¢      | 1 | 2,00 €  |  |  |
| Monochrome<br>Print M4                                                                                                    | SMITH  | LIBBY | EFIAP          | HORSE                  | 2,00€       | 1 | 2,00 €  |  |  |
| Colour Print C1                                                                                                    | SMITH  | LIBBY | EFIAP<br>MPAGB | GIRLS WITH<br>ATTITUDE | 2.00€       | 1 | 2,00 €  |  |  |
| Colour Print C2                                                                                                    | SMITH  | LIBBY | EFIAP<br>MPAGB | PROMENADE              | 2,00 €      | 1 | 2,00 €  |  |  |
| Colour Print C3                                                                                                    | SMITH  | LIBBY | EFIAP<br>MPAG8 | WHITBY PROM            | 2,00 €      | 1 | 2,00 €  |  |  |
| Postage per<br>print                                                                                                    |        |       |                |                        | 0.50 €      | 7 | 3,50 €  |  |  |
|                                                                                                    |        |       |                |                        | Order total |   | 67,50 £ |  |  |
| Billing informatio                                                                                                    | n      |       |                |                        |             |   |         |  |  |
| Biling informatio                                                                                                    | n      |       |                |                        |             |   |         |  |  |
| Billing informatio<br>Full name *                                                                                                   | n      |       |                |                        |             |   |         |  |  |
| Billing informatio<br>Full name *<br>Country *                                                                                      | n      |       |                |                        |             |   |         |  |  |
| Biling information<br>Full name *<br>Country *<br>Cheed Kington<br>Address 1 *                                                      | n      |       |                |                        |             |   |         |  |  |
| Billing information<br>Full name *<br>Country *<br>Orned Kongten<br>Address 1 *                                                     | 0      |       |                |                        |             |   |         |  |  |
| Biling informatio<br>Full name *<br>Country *<br>Unied Kington<br>Address 1 *<br>Address 2<br>Town/City *                           | 0      |       |                |                        |             |   |         |  |  |
| Biling informatio<br>Full name *<br>Country *<br>Ories Kogten<br>Address 1 *<br>Address 2<br>Town/City *<br>County                  | n      |       |                |                        |             |   |         |  |  |
| Biling informatio<br>Full name *<br>Country *<br>Urinel Ragitim<br>Address 1 *<br>Address 2<br>Town/City *<br>County<br>Postcode *  | 0      |       |                |                        |             |   |         |  |  |
| Billing informatio<br>Full name *<br>Country *<br>Ureal Kingstin<br>Address 1 *<br>Address 2<br>Town/City *<br>County<br>Postcode * | n      |       |                |                        |             |   |         |  |  |

COMPLETE YOUR POSTAL ADDRESS DETAILS, AS THE GROUP ORGANISER, WHICH IS USED FOR PRINT RETURNS AND CATALOGUES MAILINGS, AND CLICK '**CONTINUE TO NEXT STEP'** OR **'CANCEL'** 

THE FOLLOWING SCREEN APPEARS FOR YOU TO REVIEW YOUR ENTRY

| ※ 回っ・ロ・                                                                                                    |                        | 10780             | 101010-011       | Ottober Street St    |                  |                |           |                   |             |      | 2        | 291 |
|----------------------------------------------------------------------------------------------------|------------------------|-------------------|------------------|----------------------|------------------|----------------|-----------|-------------------|-------------|------|----------|-----|
| The second second secon |                        |                   |                  |                      |                  |                |           |                   |             |      |          |     |
| + · · · · · · · · · · · · · · · · · · ·                                                                                                    |                        |                   |                  |                      |                  |                |           |                   |             |      |          | 018 |
| Han et Mintelectur III - Cardell Ellinge Progent dave                                                                                                    | Chevin Comment         | HITERS.           | # Side Pairs     | ANY BI DOWN          | The section is a |                | stelle. + | prevention of the | C(Melaine C | **** | P. (1.00 |     |
| Hart                                                                                                    |                        |                   | 11               | No. Con              | E.               |                | 6         |                   |             |      |          |     |
| Enhance                                                                                                    |                        | -0                | 5-1              | mil                  | 90               | 1              |           | -                 |             |      |          |     |
| Maling list                                                                                                    |                        | 1                 | -                |                      | -                | and the second | -         |                   |             |      |          |     |
|                                                                                                    |                        | -                 |                  |                      |                  |                |           | et Mary Copyren   |             |      |          |     |
| Review of                                                                                                    | order                  |                   |                  |                      |                  |                |           |                   |             |      |          |     |
| Review your order t                                                                                                    | before continuing      |                   |                  |                      |                  |                |           |                   |             |      |          |     |
| Shopping cart                                                                                                    | contents               |                   |                  |                      |                  |                |           |                   |             |      |          |     |
| Product                                                                                                    | Surname/Family<br>Name | First<br>Nerrels] | Author<br>Horses | Print Title          | Widile           | Pres           | Quantity  | Tetal             |             |      |          |     |
| Orêne Entry                                                                                                    |                        |                   |                  |                      |                  | 0,00€          | 1         | 0.00 E            |             |      |          |     |
| Postage fur                                                                                                    |                        |                   |                  |                      |                  | 10,00 E        | 1         | 10,00 €           |             |      |          |     |
| Author                                                                                                    | Boggs                  | loe               | MFLAP<br>MPAGE   |                      |                  | 000€           | 1         | 0,00 K            |             |      |          |     |
| Merochrome<br>Point M1                                                                                                    | Beggs                  | lee .             | MELAP<br>MPAGB   | FORCES<br>SWEETHEART |                  | 2,00 €         | 1         | 2,00 €            |             |      |          |     |
| Monochrotte<br>Print M2                                                                                                    | Boggs                  | jue .             | MPIAP<br>MPAGB   | THE LIMP             |                  | 2,00 €         | 3         | 2,00 €            |             |      |          |     |
| Mecochrome<br>Print Ma                                                                                                    | Boggs                  | lie -             | MEMP<br>MPAGB    | DOROTHY              |                  | 200€           | *         | 2.00 €            |             |      |          |     |
| Monochrome<br>Point M4                                                                                                    | Boggs                  | ine               | MFULP<br>MFAGB   | CHUORY               |                  | 2,00 €         | 1         | 2,00 €            |             |      |          |     |
| Colour Print.<br>C1                                                                                                    | Brees                  | 214               | MELAP<br>MERGB   | THE<br>CANOUSEL      |                  | 2,00 €         | 1         | 2,00 K            |             |      |          |     |
|                                                                                                    |                        |                   |                  |                      |                  |                |           |                   |             |      |          |     |
| Colour Print<br>Ch                                                                                                    | SMITH                  | NEL               | FRP5<br>CPAGE    | PORTRAIT             |                  | 2006           | τ.        | 2,00 €            |             |      |          |     |
| Postage per<br>print                                                                                                    |                        |                   |                  |                      |                  | 0.50 €         |           | 6,00 E            |             |      |          |     |
| Author                                                                                                    | SMITH                  | LIBBY             | EFWP<br>MPAG8    |                      |                  | 0006           | 1         | 0,00 €            |             |      |          |     |
| Manochrome<br>Print MT                                                                                                    | SMITH                  | LIBBY             | EFIAP<br>MP4GB   | ALONE                |                  | 2,004          | 1         | 2,00 €            |             |      |          |     |
| Hanochrenter<br>Print M2                                                                                                    | SMETH                  | LBBY              | EFMP<br>MPAGE    | WAITING              |                  | 2,00.6         | 1         | 2,00.6            |             |      |          |     |
| Manochrame<br>Print M3                                                                                                    | SMITH                  | LIBBY             | EFWP<br>MPAGB    | THE PUANO<br>MAN     |                  | 2,00 €         | .1        | 2,00.6            |             |      |          |     |
| Manochesme<br>Peret Ma                                                                                                    | SMITH                  | LIBBY             | EFIAP<br>MPAGE   | HORSE<br>WHISPERER   |                  | 2006           | 1         | 2,00 €            |             |      |          |     |

|               | A ROOM STATE                                                   |                                   |                | anian.                        | mana an upone of |             |   |         |  |
|---------------|----------------------------------------------------------------|-----------------------------------|----------------|-------------------------------|------------------|-------------|---|---------|--|
|               | Classif Phila                                                  | SMTH                              | LIBBY          | NFAGB                         | ATTITUDE         | 2,00 €      | 4 | 2,00 €  |  |
|               | Colour Print<br>C2                                             | SMITH                             | LIBBY          | EFIAII<br>MPAGB               | PROMENADE        | 2,00 €      | 1 | 2,00 €  |  |
|               | Colour Print<br>C3                                             | SMITH                             | UBBY           | EFIAP<br>MPAGB                | WHITEY PROM      | 2,00.6      | 1 | 2.004   |  |
|               | Postage per<br>print                                           |                                   |                |                               |                  | 0,50 €      | 7 | 3,50 €  |  |
|               |                                                                |                                   |                |                               |                  | Order total |   | 67.50 E |  |
|               | Account infor                                                  | mation                            |                |                               |                  |             |   |         |  |
|               | Username<br>Libby<br>E-mail addre<br>libby neisinth            | us<br>Ogregierial zo              | m              |                               |                  |             |   |         |  |
|               | Billing inform                                                 | ation                             |                |                               |                  |             |   |         |  |
|               | Neil Smith<br>LHASAFGERY<br>THO/FHE/FH<br>TH34580 ROM<br>Italy | E Roma                            |                |                               |                  |             |   |         |  |
| $\overline{}$ | Payment<br>* new PayPal -<br>Includes: (Cantinue with ch       | pay securely we<br>echaut to comp | hout sharing y | our financial<br>ris Peopel J | information      |             |   |         |  |
|               | Carllen is rest step                                           | Of Brinch                         |                |                               |                  |             |   |         |  |
|               |                                                                |                                   |                |                               |                  |             |   |         |  |

PLEASE SELECT YOUR METHOD OF PAYMENT AT THE 'BLUE ARROW' ABOVE -

SELECT PAYPAL - FOR PAYMENTS BY PAYPAL, INCLUDING BY CREDIT CARD VIA PAYPAL

SELECT CHEQUE – FOR PAYMENTS BY CASH OR CHEQUES (CHEQUES ON UK STERLING BANKS <u>ONLY</u> PLEASE)

PLEASE REMEMBER TO CLICK 'CONTINUE TO NEXT STEP' OR 'GO BACK' IF NECESSARY NOTE - BEFORE CLICKING 'CONTINUE TO NEXT PAGE' - PLEASE MAKE SURE THAT EVERYTHING IS CORRECT, OR 'GO BACK' <u>NOW,</u> YOU CANNOT GO BACK AFTER YOU HAVE CLICKED 'CONTINUE TO NEXT PAGE'

### IF YOU HAVE SELECTED PAYPAL

YOU WILL GET DIRECTED STRAIGHT TO THE PAYPAL SITE

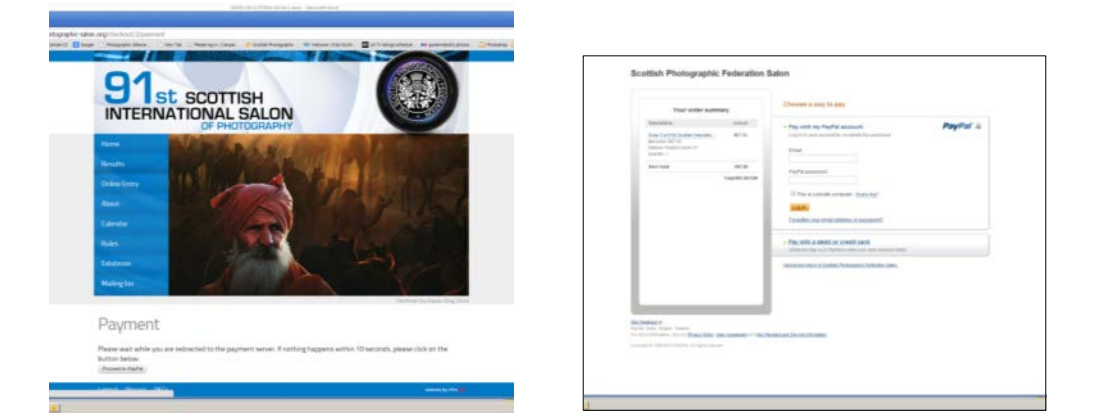

REMEMBER TO CLICK ON THE 'RETURN TO SCOTTISH SALON WEBSITE' LINK AFTER YOU HAVE COMPLETED YOUR PAYMENT, TO PRINT OFF YOUR ENTRY FORM

> IF YOU ARE A UK ENTRANT YOU WILL HAVE THE OPTION TO PAY BY CHEQUE

| Logout Privacy T&Cs                                                                             | website by infrarea                                 |  |
|-------------------------------------------------------------------------------------------------|-----------------------------------------------------|--|
| <br>Continue to next step OF Go back                                                            |                                                     |  |
| Please make your cheque payable to: Scottish Photographic Federati<br>CARLUKE, MLB 4BH Scotland | n and post it to: Libby Smith, 34 Braemar Crescent, |  |
| * Cheque                                                                                        |                                                     |  |
| Includes: The securely without sharing your financial informa                                   | lon                                                 |  |
| Payment                                                                                         |                                                     |  |
| Lanarkshire<br>MLB 4BH<br>United Kingdom                                                        |                                                     |  |
| 34 Braemar Crescent<br>Carluke                                                                  |                                                     |  |

TO DO SO PLEASE SELECT 'CHEQUE' THEN CLICK 'CONTINUE TO NEXT STEP' WHERE YOU WILL BE TOLD WHERE TO SEND YOUR CHEQUE, WHICH EVER METHOD YOU CHOOSE TO PAY; AFTER YOU HAVE COMPLETED YOUR PAYMENT YOU WILL SEE THE 'CHECKOUT COMPLETE PAGE' AS BELOW

AND YOU WILL BE ABLE TO GO ON TO

#### 'VIEW YOUR ENTRY DETAILS' AND PRINT OUT YOUR ENTRY FORM

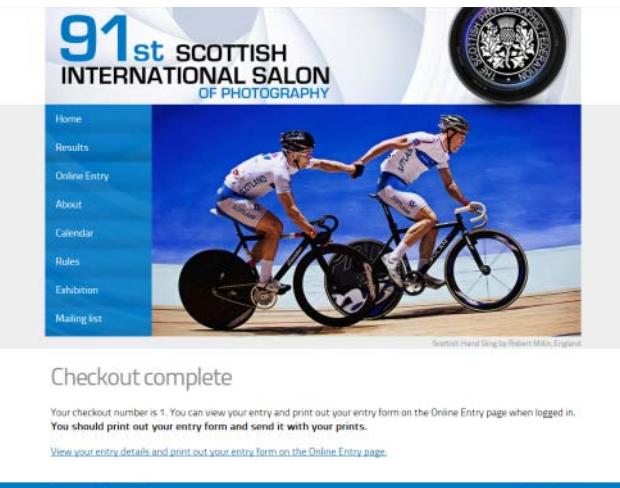

WHEN YOU CLICK ON THE LINK 'VIEW YOUR ENTRY DETAILS AND PRINT OUT ENTRY FORM' YOU WILL SEE THE FOLLOWING 'ONLINE ENTRY FORM' PAGE

| Online                                                 | Entry                   |                          |                    |                    |               |
|--------------------------------------------------------|-------------------------|--------------------------|--------------------|--------------------|---------------|
| presidents of                                          | ine methodal            |                          |                    |                    |               |
| Constant lines                                         |                         |                          |                    |                    |               |
| You should pr                                          | int out your entry form | and send it with your pr | ints. Click on the | link above to prin | t your entry. |
| Unique Entry R                                         | Rumber Created date     | Checkout order number    | Order total        | Order Balance      | Order state   |
| 2                                                      | 28 Jan 2014             | 4                        | £38.00             | £38.00             | Pending       |
| Print Count                                            | Oub/Group Name          | Organiser's Name         | Print Ret.         | um Postag          | Amount .      |
| 24                                                     | Cartuke CC              | Nei Smith                | Return             | 1400               |               |
| Billing informa                                        | tion                    |                          |                    |                    |               |
| Neil Smith<br>34 Braemar Cr<br>Carlulae<br>Lanarkshire | escent.                 |                          |                    |                    |               |

CLICK ON 'PRINTER FRIENDLY VERSION' BUTTON AT THE 'RED ARROW' ABOVE, AND YOU WILL SEE THE FOLLOWING 'ONLINE ENTRY FORM' PAGE

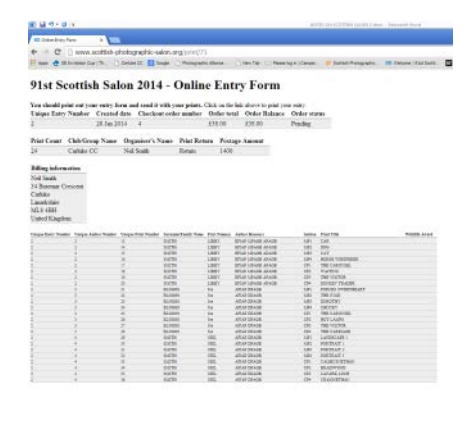

### IF YOU THEN '**RIGHT MOUSE CLICK'** AND CHOOSE '**PRINT'**, YOU WILL THEN SEE THE WINDOW BELOW,

SHOWING THE ENTRY FORM READY TO PRINT

| aper                         |                                                                                                    | UCHECONE                                                                                                    |                                                                                                    |                                                                                                    |                                                                                                    |                                                                                                    |                                                                                                    | 1.5                                                                                                    |                                                                                                    |                                                                                                    |
|------------------------------|----------------------------------------------------------------------------------------------------|----------------------------------------------------------------------------------------------------|----------------------------------------------------------------------------------------------------|----------------------------------------------------------------------------------------------------|----------------------------------------------------------------------------------------------------|----------------------------------------------------------------------------------------------------|----------------------------------------------------------------------------------------------------|----------------------------------------------------------------------------------------------------|----------------------------------------------------------------------------------------------------|----------------------------------------------------------------------------------------------------|
| aper                         |                                                                                                    |                                                                                                    |                                                                                                    |                                                                                                    |                                                                                                    |                                                                                                    | Differ Billy                                                                                                    | -                                                                                                    |                                                                                                    |                                                                                                    |
|                              |                                                                                                    | 916                                                                                                    |                                                                                                    | cott                                                                                                    | ich Sa                                                                                                    | lon                                                                                                    | 2014 - (                                                                                                    | mlin                                                                                                    | o Entry                                                                                                    | Form                                                                                                  |
| Brint Control                |                                                                                                    | - 318                                                                                                    | 1.0                                                                                                    | con                                                                                                    | 1511 (54                                                                                                    | 1011                                                                                                    | 2014-0                                                                                                    | , uuu                                                                                                    | e Entry                                                                                                    | rorm                                                                                                  |
| Contra Contra                |                                                                                                    | You s                                                                                                    | headd p                                                                                                    | rist out                                                                                                    | sour entry l                                                                                                    | orm at                                                                                                    | al sead it with yo                                                                                                    | ar prints.                                                                                                    | Click on the link at                                                                                                    | sove to print sour                                                                                    |
|                              |                                                                                                    | entry.                                                                                                    |                                                                                                    |                                                                                                    | 123.27                                                                                                    | 1033                                                                                                    |                                                                                                    |                                                                                                    | 2499992                                                                                                    |                                                                                                    |
| HP LaterJet 4050 Series      |                                                                                                    | Caiga                                                                                                    | e Entry                                                                                                    | 5                                                                                                    | Created                                                                                                    | 0                                                                                                    | eckout order                                                                                                    | Order                                                                                                    | Order                                                                                                    | Order                                                                                                 |
| Change                       |                                                                                                    | 2                                                                                                    |                                                                                                    |                                                                                                    | 28 Jan 201-                                                                                                    | 4                                                                                                    |                                                                                                    | 638.00                                                                                                    | £38.00                                                                                                    | Pending                                                                                               |
|                              |                                                                                                    |                                                                                                    |                                                                                                    |                                                                                                    |                                                                                                    |                                                                                                    |                                                                                                    |                                                                                                    |                                                                                                    |                                                                                                    |
| i an                         |                                                                                                    | Print P                                                                                                    | Louid                                                                                                    | Cubr                                                                                                    | Group Name                                                                                                    | Ovg                                                                                                    | aniser's Name                                                                                                    | Pyse Ke                                                                                                    | torn Poetage An                                                                                                    | DOLUK                                                                                                 |
| - A4                         |                                                                                                    |                                                                                                    |                                                                                                    | 1.000                                                                                                    | e.c.                                                                                                    | Act                                                                                                    | (NORMA)                                                                                                    | PACIES.                                                                                                    | 1400                                                                                                    |                                                                                                    |
| eq.1-3.8.11-13               |                                                                                                    | Dilley                                                                                                    | inform                                                                                                    | nation                                                                                                    |                                                                                                    |                                                                                                    |                                                                                                    |                                                                                                    |                                                                                                    |                                                                                                    |
|                              |                                                                                                    | Nel 5                                                                                                    | rtim                                                                                                    |                                                                                                    |                                                                                                    |                                                                                                    |                                                                                                    |                                                                                                    |                                                                                                    |                                                                                                    |
|                              |                                                                                                    | 34 Br                                                                                                    | Letter C                                                                                                    | interest                                                                                                    |                                                                                                    |                                                                                                    |                                                                                                    |                                                                                                    |                                                                                                    |                                                                                                    |
| · · ·                        |                                                                                                    | Land                                                                                                    | white .                                                                                                    |                                                                                                    |                                                                                                    |                                                                                                    |                                                                                                    |                                                                                                    |                                                                                                    |                                                                                                    |
|                              |                                                                                                    | ML8                                                                                                    | BH                                                                                                    |                                                                                                    |                                                                                                    |                                                                                                    |                                                                                                    |                                                                                                    |                                                                                                    |                                                                                                    |
|                              |                                                                                                    | United                                                                                                    | Kingd                                                                                                    | um                                                                                                    |                                                                                                    |                                                                                                    |                                                                                                    |                                                                                                    |                                                                                                    |                                                                                                    |
| Portrait                     |                                                                                                    | Dates                                                                                                    | interes.                                                                                                    | -                                                                                                    |                                                                                                    |                                                                                                    |                                                                                                    |                                                                                                    |                                                                                                    |                                                                                                    |
| Landscape                    |                                                                                                    | East -                                                                                                    | Autor                                                                                                    | Pasi                                                                                                    | Name Tank                                                                                                    | First                                                                                                    | Author Bassiers                                                                                                    | Section                                                                                                    | Pres Line                                                                                                    | Anadi                                                                                                 |
|                              |                                                                                                    | 1                                                                                                    | 2                                                                                                    | - 0                                                                                                    | SMITH                                                                                                    | 1.697                                                                                                    | DELLAP MEAGE ADALE                                                                                                    | 5621                                                                                                    | CAR                                                                                                    |                                                                                                    |
|                              |                                                                                                    | 1                                                                                                    | 2                                                                                                    | 14                                                                                                    | SMITH                                                                                                    | LBOY                                                                                                    | EFLAP WENCH APACH                                                                                                    | MPD                                                                                                    | CAT                                                                                                    |                                                                                                    |
| Default •                    |                                                                                                    |                                                                                                    | 2                                                                                                    |                                                                                                    | SMITH                                                                                                    | LINGY                                                                                                    | EPERP NPAGE APAGE                                                                                                    | MPA                                                                                                    | BURSE NAMPORTA                                                                                                    |                                                                                                    |
|                              |                                                                                                    | 1                                                                                                    | 1                                                                                                    |                                                                                                    | SAITH                                                                                                    | 1.897                                                                                                    | STREPHENDRAPACE                                                                                                    | 6.63                                                                                                    | BATING                                                                                                    |                                                                                                    |
| E blooden and broken         |                                                                                                    | 1                                                                                                    | 1                                                                                                    | 3                                                                                                    | SMITH                                                                                                    | LINKY                                                                                                    | IPLAP NPACE APADE                                                                                                    | CPI                                                                                                    | DONESY TEALER                                                                                                    |                                                                                                    |
| Preaders and rocters         |                                                                                                    |                                                                                                    | 1                                                                                                    | 21                                                                                                    | 16.0328                                                                                                    | lar .                                                                                                    | AFOF DPADE                                                                                                    | MPL                                                                                                    | TORCES DESERVATIONAL                                                                                                    |                                                                                                    |
| Two-sident                   |                                                                                                    |                                                                                                    | -                                                                                                    | 23                                                                                                    | 0.020                                                                                                    | And Inc.                                                                                                    | AFOF BRADE                                                                                                    | MPD                                                                                                    | DOBUTOTY                                                                                                    |                                                                                                    |
|                              |                                                                                                    | 1.1                                                                                                    |                                                                                                    | 34                                                                                                    | 10.050                                                                                                    | 34                                                                                                    | ARUP DRAGE                                                                                                    | 542M                                                                                                    | CREAT                                                                                                    |                                                                                                    |
| Background colors and images |                                                                                                    |                                                                                                    | ÷                                                                                                    | 25                                                                                                    | 18,0503                                                                                                    | M                                                                                                    | AFINE DEALD                                                                                                    | 10P1                                                                                                    | THE CAROUND.                                                                                                    |                                                                                                    |
|                              |                                                                                                    |                                                                                                    | 3                                                                                                    | 28                                                                                                    | 06-0405                                                                                                    | in .                                                                                                    | AFOP IPAGE                                                                                                    | (25                                                                                                    | THE VISIT OF                                                                                                    |                                                                                                    |
|                              |                                                                                                    |                                                                                                    | 3                                                                                                    | 3                                                                                                    | 0.0925                                                                                                    | 34                                                                                                    | ATTAP OP AGE                                                                                                    | 674                                                                                                    | THE CORRAGE                                                                                                    |                                                                                                    |
| manog (Can+shet+P)           |                                                                                                    |                                                                                                    | -                                                                                                    |                                                                                                    | SALESS                                                                                                    | 1478                                                                                                    | ATTAC DEALS                                                                                                    | MPU                                                                                                    | CONTRACT.                                                                                                    |                                                                                                    |
|                              |                                                                                                    | 1                                                                                                    | 4                                                                                                    | 30                                                                                                    | SMITH                                                                                                    | 10.0                                                                                                    | ATOP DEADS                                                                                                    | MPD                                                                                                    | PORTRAIT 2                                                                                                    |                                                                                                    |
|                              |                                                                                                    |                                                                                                    | 4                                                                                                    | 32                                                                                                    | IMITH                                                                                                    | 1912                                                                                                    | AFOP DFAIR                                                                                                    | MPG                                                                                                    | PORTRAD 1                                                                                                    |                                                                                                    |
|                              |                                                                                                    |                                                                                                    |                                                                                                    | 10                                                                                                    | 200.010                                                                                                    | -                                                                                                    | Anter In Aug                                                                                                    | 4.91                                                                                                    | COMPANY                                                                                                    |                                                                                                    |
|                              |                                                                                                    |                                                                                                    |                                                                                                    | 14.1                                                                                                    |                                                                                                    |                                                                                                    | 14 C 14 C 14 C 14 C 14 C 14 C 14 C 14 C                                                                                                    | 5.77                                                                                                    | #0.1#79/CK33                                                                                                    |                                                                                                    |
|                              |                                                                                                    |                                                                                                    | 1                                                                                                    | 8                                                                                                    | SMER                                                                                                    | 168                                                                                                    | ATOP PAGE                                                                                                    | 672                                                                                                    | LANARS LOCH                                                                                                    |                                                                                                    |
|                              | He Lavertet 4000 Series.  Change.      A4      Conge.      A      A      Conge.      A      A      Conge.      A      Conge.      Conge.      Con | Present Landscape  Present Landscape  Present Land | Ive Laserit 4000 Series.     mmg       Chroga     2       A A     2       A A     2       A A     2       A A     2       A A     2       A B     2       A B     2 <th>Potester texters     Potester     Potester     Potes</th> <th>Pri Lastrict 4000 Series.         Prise Compo         Prise Compo         Prise Comp         Prise Compo         Prise Com</th> <th>High Lange Lange         High Lange Lange         High Lange Lange         High Lange Lange         High Lange         High Lange&lt;</th> <th>Important         Important         <t< th=""><th>Bit Lastrikt 4000 Jamin.         With Lastrikt 4000 Jamin.         With Lastrikt 4000 Jamin.         Christel Jamin.         Christel Jamin.         <thchristel jamin.<="" th=""><th>Bit Lastrati 4000 barish.         Carate         Carate</th><th>Bit Landa         Crisition of Chrisitian Chrisitian Order of Bit Bit Bit Bit Bit Bit Bit Bit Bit Bit</th></thchristel></th></t<></th> | Potester texters     Potester     Potester     Potes | Pri Lastrict 4000 Series.         Prise Compo         Prise Compo         Prise Comp         Prise Compo         Prise Com | High Lange Lange         High Lange Lange         High Lange Lange         High Lange Lange         High Lange         High Lange< | Important         Important         Important <t< th=""><th>Bit Lastrikt 4000 Jamin.         With Lastrikt 4000 Jamin.         With Lastrikt 4000 Jamin.         Christel Jamin.         Christel Jamin.         <thchristel jamin.<="" th=""><th>Bit Lastrati 4000 barish.         Carate         Carate</th><th>Bit Landa         Crisition of Chrisitian Chrisitian Order of Bit Bit Bit Bit Bit Bit Bit Bit Bit Bit</th></thchristel></th></t<> | Bit Lastrikt 4000 Jamin.         With Lastrikt 4000 Jamin.         With Lastrikt 4000 Jamin.         Christel Jamin.         Christel Jamin. <thchristel jamin.<="" th=""><th>Bit Lastrati 4000 barish.         Carate         Carate</th><th>Bit Landa         Crisition of Chrisitian Chrisitian Order of Bit Bit Bit Bit Bit Bit Bit Bit Bit Bit</th></thchristel> | Bit Lastrati 4000 barish.         Carate         Carate | Bit Landa         Crisition of Chrisitian Chrisitian Order of Bit Bit Bit Bit Bit Bit Bit Bit Bit Bit |

YOU CAN ALSO GO BACK TO THE PREVIOUS SCREEN AND CHOOSE TO EMAIL A COPY OF YOUR ENTRY FORM TO YOURSELF BY CLICKING ON 'SEND BY EMAIL'

### IF YOU FORGET TO PRINT YOUR ENTRY FORM YOU CAN ALWAYS 'LOG IN' USING THE 'QUICK LOG IN' AREA AT THE 'RED ARROW' BELOW ON THE 'ONLINE ENTRY' SECTION OF THE WEBSITE AT ANY TIME

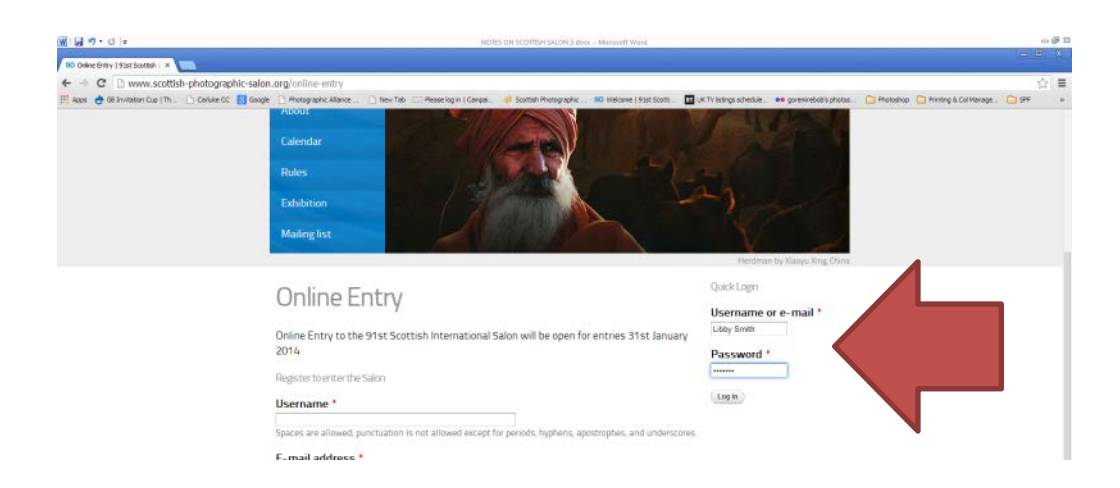